## Adhérez à Basket Izon et obtenez votre E-licence FFBB en 3 étapes

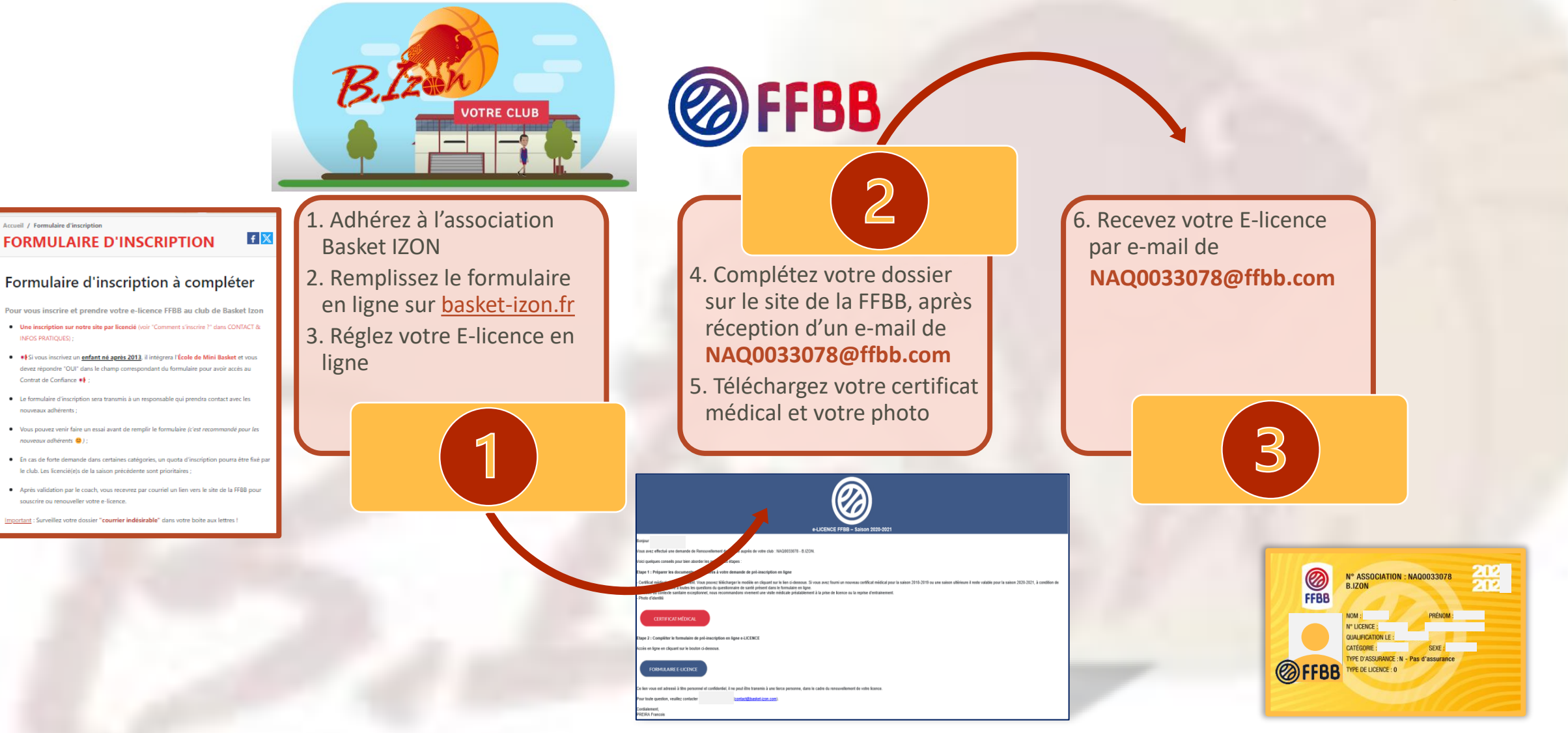

INFOS PRATIQUES) :

Contrat de Confiance